## Opiskelijalounaan maksamisen tulevaisuus on täällä!

Näin maksat lounaasi MobilePaylla automaattisesti opiskelijahintaan

#### Ennen lounasta:

1. Lataa ja aktivoi puhelimeesi Frank App ja MobilePay.

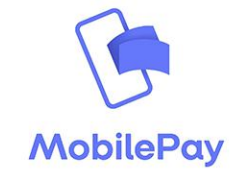

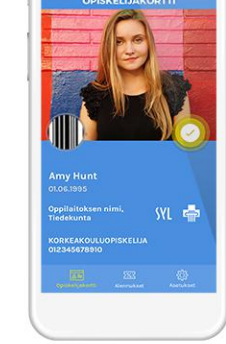

## 2. Käy Frank Appin Asetukset-sivulla täppäämässä MobilePayikonia ja lisää Frank-jäsenkortti MobilePaysovellukseesi.

#### Kassalla:

- 3. Avaa puhelimestasi MobilePay ja vie se lähelle MobilePaymaksutunnistinta.
- 4. Hyväksy maksu ja nauti lounaasta :)

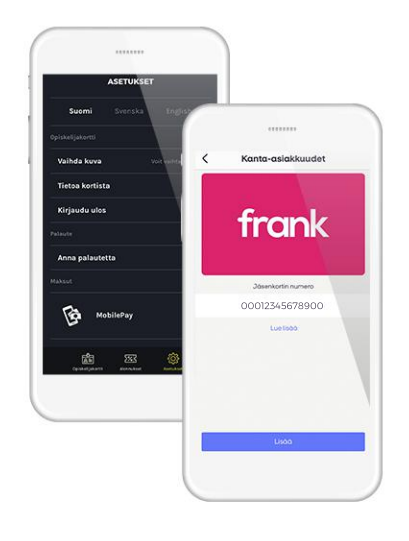

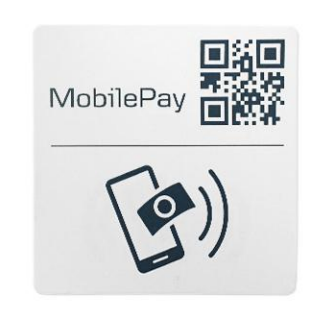

# The future of quicker student lunch payments is here!

How to automatically get a student priced lunch and pay it with MobilePay

## **Before lunch:**

 Download and activate Frank App and MobilePay to your phone.

2. Open Frank App, go to Settings -page to tap a MobilePay icon and add the Frank Loyalty card to your MobilePay app.

#### At the counter:

3. Open MobilePay from your phone and place it close to the MobilePay paying sensor.

4. Accept the payment and enjoy your lunch :)

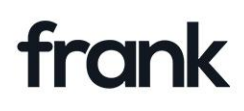

FAZER FOOD SERVICES

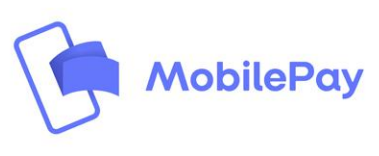